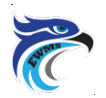

# Earl Warren Middle School 2019-2020 Formulario de Selección de Cursos Del Octavo Grado

Estudiante:

(por favor imprima) (Apellido) (Primer Nombre)

### IMPORTANTE:

#### Consulte las instrucciones de inscripción para cursos de octavo grado.

• Por favor de volver el formulario de selección del curso de octavo grado su profesor de historia antes del lunes 25 de marzo de 2019.

• Además de completar el formulario de selección de cursos de octavo grado, debe ir en línea e indicar sus opciones para inglés, PE, electiva y período cero (opcional). La ventana para la selección en línea abre el 18 de marzo y cierra el 25 de marzo de 2019.

### Inglés: Marque el curso de inglés que considere más apropiados para su estudiante basándose en su evaluación de desempeño academic.

| 1052 | Inglés 8        |
|------|-----------------|
| 1053 | Inglés 8 Honors |
|      |                 |

Matemáticas: Los estudiantes son colocados en el curso siguiente en la secuencia de matemáticas. Por favor consulte la carta dada a su estudiante en su clase de matemáticas.

| <b>Ciencias Sociales</b> | : |
|--------------------------|---|
|                          |   |

X3003Historia de Estados Unidos

Science:

**x** 4012 8° Grado Ciencias

Educación Física:Un Año-marque su selección con una X

| 0050                                                                        | Educación Física                                                                                                    |  |  |
|-----------------------------------------------------------------------------|----------------------------------------------------------------------------------------------------|--|--|
| 0052                                                                        | Surfear PE                                                                                                    |  |  |
| Educaci<br>(ISPE) –<br>aplicaci<br>publicac<br>www.sc<br>envíen<br>del dist | ación Física de Estudio Independiente<br>) – Si seleccióna ISPE, se require una<br>ación y documentos. Formularios<br>cados en el sitio web del distrito:<br>v.sduhsd.net. Los estudiantes que no<br>en todos los formularios por fecha límite<br>istrito serán colocados en PE – NO |  |  |
| EXEPCIO                                                                     | CIONES. LA FECHA LIMITE MAY 31".                                                                                                    |  |  |
| 0068                                                                        | Periodo 5 ISPE (Sólo para<br>estudiantes que también<br>selecciónan la opción de período<br>cero)                                                                                                    |  |  |
|                                                                             |                                                                                                    |  |  |

 
 0062
 Periodo 6 ISPE

 0060
 ISPE: Soy un estudiante de música que planea estar inscrito simultáneamente en la música, ISPE y un Segundo elective)

# Peticiones Del Curso Continuado:

| Electivos: Por favor elija su selección por orden del |                            |                                  |  |  |  |
|-------------------------------------------------------|----------------------------|----------------------------------|--|--|--|
| 1 al 4.                                               |                            |                                  |  |  |  |
|                                                       | Cursos Electivos de Un-Año |                                  |  |  |  |
|                                                       | 7057                       | Música Instrumental              |  |  |  |
|                                                       | 6053                       | Dibujar Caricaturas (Cartooning) |  |  |  |
|                                                       | 6061                       | Arte Digital                     |  |  |  |
|                                                       | 6072                       | Teatro                           |  |  |  |
|                                                       | 6164                       | Guitarra                         |  |  |  |
|                                                       | 6051                       | Arte General                     |  |  |  |
|                                                       | 8253                       | Liderazgo*                       |  |  |  |
|                                                       | G5681                      | Español I                        |  |  |  |
|                                                       | G5682                      | Español II                       |  |  |  |
|                                                       | 4821                       | STEM Exploration                 |  |  |  |
|                                                       | 4825                       | Avanzado STEM*                   |  |  |  |
|                                                       | 6168                       | Hacer Videos/Películas           |  |  |  |
|                                                       | 1204                       | Anuario                          |  |  |  |
| *Se require una aplicación del internet               |                            |                                  |  |  |  |

### OPCIÓN CERO PERIODO

□ Marque la casilla si el estudiante desea un Período de Cero. Los estudiantes interesados pueden tener la oportunidad de ser programados períodos de 0-5. Consulte la información de la opción Período Cero y horario de la campana de EWMS. DIRECTRICES PROGRAMACIÓN

1. Se requiere que los estudiantes del 8º grado, tomen matemáticas, Inglés, historia, ciencias, educación física y un curso electivo.

2. No se harán cambios en los horarios de clases, debido a su preferencia por un maestro, periodos, o actividades extracurriculares y atletismo.

3. Los cambios de nivel de inglés y matemáticas se consideran durante las primeras cuatro semanas del semestre, si hay espacio disponible.

4. Elija sabiamente los cursos. Cursos electivos finales ofrecidos se basan en las solicitudes de cursos de los estudiantes y la disponibilidad de personal.

| Firma(s) indican que usted ha revisado las directrices de |
|-----------------------------------------------------------|
| programación.                                             |
| Firma del                                                 |
| Padre/Tutor:                                              |
| Correo Electrónico del                                    |
| Padre:                                                    |
| Firma del                                                 |
| Estudiante:                                               |
| Teléfono del hogar o                                      |
| cellular:                                                 |

El Distrito Escolar Secundario de San Dieguito prohíbe la discriminación, el acoso, la intimidación y la intimidación en programas educativos, actividades o empleo sobre la base de ancestros reales o percibidos, edad, color, discapacidad, género, identidad de género, expresión de género, nacionalidad, raza u origen étnico, La religión, el sexo, la orientación sexual, los padres, el embarazo, la familia o el estado civil, el estatus military, estatus migratorio o la asociación con una o más de estas características reales o percibidas. SDUHSD requiere que el personal escolar tome medidas inmediatas para intervenir cuando sea seguro hacerlo cuando él o ella sea testigo de un acto de discriminación, hostigamiento, intimidación o intimidación.

# **REGISTRATION INSTRUCTIONS FOR 8<sup>TH</sup> GRADE COURSES**

Before beginning the registration process, please read this sheet carefully and view the online tutorial on the Earl Warren website at ew.sduhsd.net. From the Earl Warren website, click on Registration  $\rightarrow$  select Current EWMS Students. Select the 8<sup>th</sup> Grade Course Selection Presentation to view the online tutorial.

### There are two steps to the registration process:

STEP 1:

The Course Selection Form is due to your history teacher by Monday, March 25, 2019.

### COURSE SELECTION FORM (Hard Copy) INSTRUCTIONS:

1. Students will automatically be placed in US History and 8<sup>th</sup> Grade Science.

2. Students are placed in the next course in the Math sequence. Please refer to the letter given to students in their math class or select *Course Profiles* on the Counseling page on the Earl Warren website. ew.sduhsd.net

### 3. You must take Physical Education (PE).

- Students who take a music course may also enroll concurrently in ISPE to earn PE credit (ISPE Application required online contract & paperwork) and have the <u>option</u> to enroll in an additional elective.
- Students are unable to make any period requests for General PE or Surf PE.
- Parents are responsible for transportation to Surf PE. Period requests cannot be accommodated for specific carpool situations. Due to popular demand <u>not all students who request Surf PE will receive it</u>. **SPACE IS LIMITED.** Students who are not selected will be placed in 2<sup>nd</sup> choice (if ISPE must complete application and meet requirements below).
- ISPE Application required to enroll in ISPE. MANDATORY ISPE Forms and information available on the district website at www.sduhsd.net. Select Parents & Students and then select Independent Study PE. All ISPE students must have the <u>Online Contract and paperwork</u> (A-C and certificate of Insurance) submitted by Friday, May 31, 2019. Window to apply online opens Monday, April 15, 2019.

4. You will have space in your schedule for **ONE YEAR-LONG ELECTIVE**. See Course Profiles on Counseling webpage for descriptions.

• A World Language is not required for a high school diploma; however, 2 years are required to apply to a 4-year university. At least one year needs to be taken at the high school for all years to count. (Example, you cannot take just Spanish I and II in 7<sup>th</sup> and 8<sup>th</sup> grade for it to count for college. You will need to take Spanish III in 9<sup>th</sup> grade for your middle school Spanish to count. You are advised to begin your language by 9<sup>th</sup> or 10<sup>th</sup> grade. You will need to wait until high school if you wish to study French, Japanese, Chinese, or Sign Language. These courses are not available at Earl Warren but are available at the high school. **NOTE:** Spanish II requires you to pass Spanish I prior to enrollment.

• An online application is required for Leadership and Advanced STEM. Application link available on the Earl Warren website at ew.sduhsd.net. Select Registration → Enrollment 2019-2020. Application link located under the Information & Optional Forms heading.

5. Check the **English** course you would like to take. We strongly encourage you to review the English 8, English 8 Honors, Course Profiles to help guide your decision.

### Parent signature required on Course Selection Form. Please make a copy of Course Selection Form for your records.

### STEP 2:

In addition to completing the 8<sup>th</sup> Grade Course Selection Form, you will go online and indicate your choices for English, PE, elective, and Zero period (optional). Please view the online tutorial on the Registration webpage, under EWMS Current Student. The window for online selection opens March 18<sup>th</sup> and closes on March 25<sup>th</sup>.

# INSTRUCTIONS FOR ENTERING YOUR COURSE CHOICES ONLINE:

- 1. Go to the Earl Warren website at ew.sduhsd.net
- 2. Click on the Aeries Grade Portal tab at the top right and then log in.
- 3. Click on "Student Info" and then click on "Course Requests Entry".
- 4. Click on "Search" under "Filter Courses". A new box will appear showing all the courses offered at EWMS.
- 5. Select your courses by clicking on the course title. As you select courses, they will appear in the box to the left under "Current Requests".
- 6. If you change your mind, and need to remove a course, click on the red "X" button to remove the request.
- 7. Make sure you select all of the classes you wish to take and check course titles.

### On behalf of the entire Earl Warren Middle School staff, WELCOME! – Justin Conn, Principal